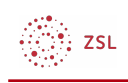

## Selbstregistrierung

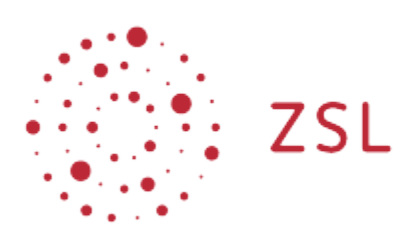

Lehrerinnenfortbildung Baden-Württemberg

Moodle – Einsteiger:innen Michael Wandler und andere 29.06.2021 CC BY-SA 4.0

## 1. Selbstregistrierung

| euen Zugang anzuleg                                                                                                    | en. Klicken Sie dazu auf den Button Neues Konto anlegen?.                                                                                                    |
|----------------------------------------------------------------------------------------------------|----------------------------------------------------------------------------------------------------|
|                                                                                                    | Lehrerinnenfortbildung<br>Baden-Württemberg                                                                                                    |
| Anmeldename                                                                                                    | Cookies müssen aktiviert sein! ?                                                                                                    |
| 🗌 Anmeldenamen n                                                                                                    | lerken                                                                                                    |
|                                                                                                    | Login                                                                                                    |
| Sind Sie zum en<br>Sie können sich, sofern Sie noo<br>Schaltfläche "Neues Konto anle<br>Opt-In Verfahren. Sie benötiger<br>Bitte beachten: Die Registriern | Sten Mal auf dieser Webseite?<br>th kein Benutzer:innen-Konto an diesem Moodle-Server haben, über die nachfolgende<br>gen?" selbst registrieren. Der Prozess dazu basiert auf einem email-basierenden Double-<br>dafür ein E-Mail-Konto.<br>ung mit Mailadressen von Non-EU-Freemail-Providern (z.B. mail.ru, yandex.com, GMail, |
| Yahoo, und weiteren) ist aus<br>Freemailprovider (z.B. GMX, W                                                                                              | datenschutzrechtlichen Gründen nicht erlaubt. Die Verwendung europäischer<br>eb.de, mail.de) oder von Dienstmailadressen ist dagegen problemlos möglich.                                                                                                    |
| Anfragen, Probleme,? Wen                                                                                                    | den Sie sich per Mail an unser Support-Team unter der Mailadresse moodle-ät-                                                                                                    |
| lenienoriblidding-bw.de (erseize                                                                                                    | n Sie dabei -at- durch das ubliche @-Zeichen).                                                                                                    |

Ermöglicht Ihr Moodle die Selbstregistrierung, finden Sie auf der Login-Seite die Möglichkeit einen neuen Zugang anzulegen. Klicken Sie dazu auf den Button *Neues Konto anlegen?.* 

In dem Formular, das sich öffnet, müssen Sie einige persönliche Daten angeben. Außerdem gelangen Sie über den Link *URL zu den Dateschutzinfos* zu den Datenschutzinfos. Diese müssen Sie lesen und durch das aktivieren der Checkbox unter dem Link Ihre Zustimmung dazu signalisieren. Wenn Sie alle

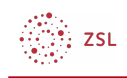

Angaben gemacht haben, dann klicken Sie auf Neues Nutzerkonto anlegen.

| Neues Nutzerkonto                    | )                                                                                                    |
|--------------------------------------|----------------------------------------------------------------------------------------------------|
|                                      | ▼ Alles einklappen                                                                                                    |
| <ul> <li>Anmeldedaten wä</li> </ul>  | hlen                                                                                                    |
| Anmeldename ()                       |                                                                                                    |
|                                      | Kennwortregeln:<br>mindestens 10 Zeichen, 1 Ziffer(n), 1 Kleinbuchstabe(n), 1 Großbuchstabe(n), 1<br>Sonderzeichen, z.B. *, -, oder #. |
| Kennwort 0                           |                                                                                                    |
| <ul> <li>Weitere Details</li> </ul>  |                                                                                                    |
| E-Mail-Adresse                       |                                                                                                    |
| E-Mail-Adresse ()<br>(wiederholen)   |                                                                                                    |
| Vorname 0                            |                                                                                                    |
| Nachname 9                           |                                                                                                    |
| Stadt                                |                                                                                                    |
| Land                                 | Deutschland \$                                                                                                    |
| <ul> <li>Datenschutzinfos</li> </ul> |                                                                                                    |
|                                      | URL zu den Datenschutzinfos                                                                                                    |
|                                      | 🗌 Ich habe den Text gelesen und stimme ihm zu 🏮                                                                                        |
|                                      | Neues Nutzerkonto anlegen Abbrechen                                                                                                    |
| Pflichtfelder                        |                                                                                                    |

Moodle schickt dann an die von Ihnen angegebene E-Mail Adresse eine Zugangsbestätigung. Diese Mail müssen Sie öffnen:

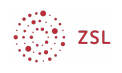

Guten Tag

mit Ihrer E-Mail-Adresse wurde ein neues Nutzerkonto für 'Moodle-Server angefordert.

Um das Nutzerkonto zu bestätigen, müssen Sie zur folgenden Webadresse gehen:

https:// /moodle/login/confirm.php?data=scfs8jCD1AH2gKM/

In den meisten E-Mail-Programmen ist der Link aktiv und muss einfach angeklickt werden. Sollte das nicht funktionieren, kopieren Sie bitte die Webadresse in die Adresszeile des Browserfensters.

Falls die Anmeldung nicht von Ihnen stammt, können Sie diese E-Mail ignorieren. Das Nutzerkonto wird automatisch gelöscht, wenn es nicht über den obigen Link bestätigt wird.

Bei Problemen wenden Sie sich bitte an die Administrator/innen der Website.

Viel Erfolg!

Ihr Admin

Die in der Mail enthaltende URL öffnen Sie dann in einem Browser. Moodle zeigt den Abschluss der Selbstregistrierung mit einer Meldung an. Sie gelangen mit einem Klick auf den Button *Kurse* direkt zu der Kursübersicht Ihres Moodle.

Weiter mit Einstellungen des Nutzerprofils